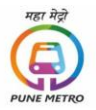

1. Enter Login id and Password received on your registered email address at the time of filling application form for PUNE METRO

| HEI HEI |                                                                                                   |  |  |
|---------|---------------------------------------------------------------------------------------------------|--|--|
|         | CANDIDATE LOGIN User ©  Deser User ©  Password  Deser Password  Forger Password  Version 14.01.01 |  |  |

2. Click on "PUNE METRO Application" tab

|                    |                        | 1     |  |
|--------------------|------------------------|-------|--|
| View Application   | PUNE METRO Application | < $-$ |  |
| PERSONAL DETAILS   |                        |       |  |
| Application Number |                        |       |  |
|                    |                        |       |  |

3. Click on Action tab for respective posts that you have applied for during application window.

| 0 | View Application       | PUNE METRO Application |                                                        |  |  |  |
|---|------------------------|------------------------|--------------------------------------------------------|--|--|--|
|   | PUNE METRO Application |                        |                                                        |  |  |  |
|   | Your Selection         |                        |                                                        |  |  |  |
|   | Action                 | Application Seq No 💲   | Post Applied For 💲                                     |  |  |  |
|   | 二〉 💿                   | 142853                 | Junior Engineer (Electronics)-S1                       |  |  |  |
|   | ۲                      | 142763                 | Junior Engineer (Electrical)-S1                        |  |  |  |
|   | ٠                      | 142041                 | Station Controller/ Train Operator/Train Controller-S1 |  |  |  |
|   | ۲                      | 141893                 | Section Engineer (Electronics)- S3                     |  |  |  |
|   | ۲                      | 118511                 | Section Engineer(Electrical)-S3                        |  |  |  |
|   |                        |                        |                                                        |  |  |  |
|   |                        |                        |                                                        |  |  |  |
| _ |                        |                        |                                                        |  |  |  |

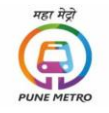

4. Click on Admit card Tab

|                                                   |                        | ны нд |
|---------------------------------------------------|------------------------|-------|
| Your Application form has submitted Successfully. | Payment is successful. |       |
| Application No                                    | Post Category          | Pesi  |

5. Click on Admit card TAB to download your Admit card PDF.

| Your Application form has submitted Successfully. Payment is successful.                                                             |  |
|----------------------------------------------------------------------------------------------------|--|
|                                                                                                    |  |
| Applicant Details                                                                                                    |  |
| Admit Card                                                                                                    |  |
| PUNE METRO 18th to 20th Oct 2021                                                                                                    |  |
| Junior Engineer (Electronics)                                                                                                    |  |
| ION Digital Zone IDZ Powai<br>Aurum IT Park, Morarji nagar, near Hotel Ramada, Powai, Mumbai, Maharashtra, India - 400087 Admit Card |  |

## **IMPORTANT NOTE:**

Please carry your printed Admit card on A4 size paper (color or black & white) along with ID proof while appearing for Computer Based Test (CBT) as per reporting date and time mentioned on the admit card.